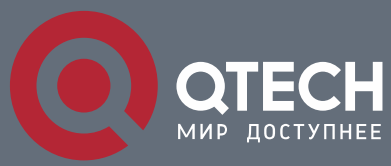

MANUAL

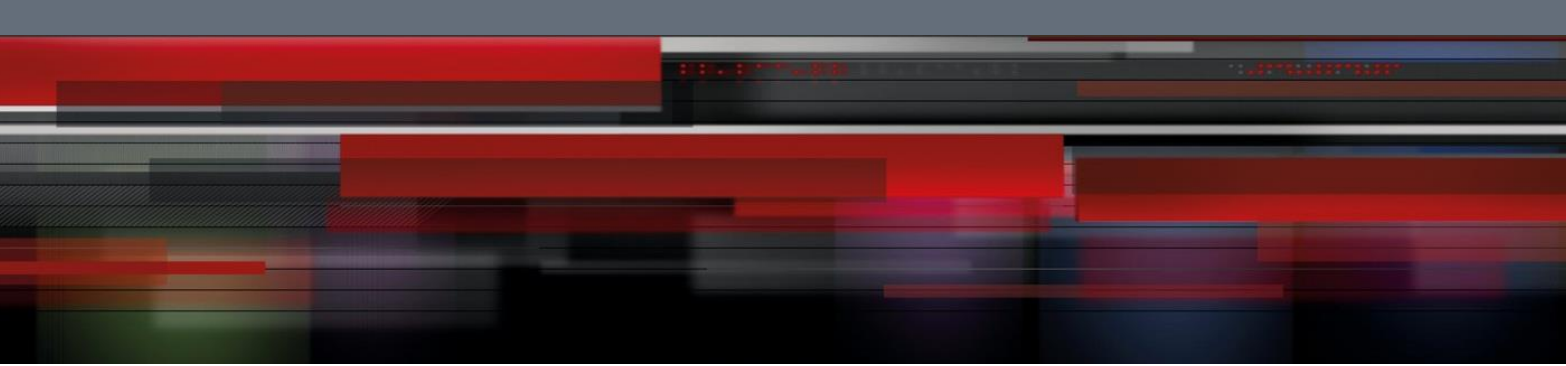

QSW-9000

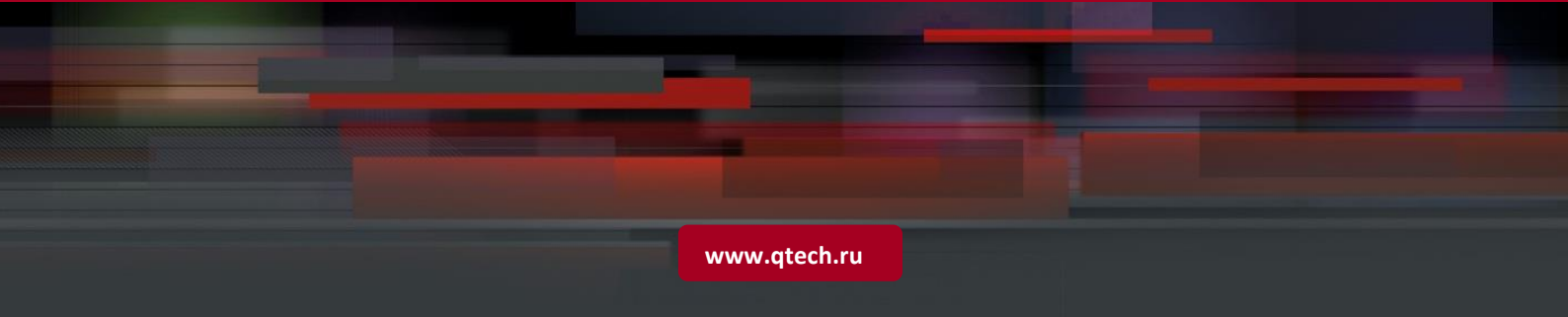

# Contents

| 1. PON INTRODUCTION                                          | 3  |
|--------------------------------------------------------------|----|
| 2. CONFIGURE PON                                             | 4  |
| 2.1. PON configuration task                                  | 4  |
| 2.2. ONT Registration Authentication Configuration           | 4  |
| 2.3. Configure GPON MAC table                                | 6  |
| 2.4. Uplink bandwidth DBA Configuration                      | 7  |
| 2.5. Related Configuration                                   | 8  |
| 2.6. Example for uplink DBA template configuration           | 9  |
| 2.7. Example PON MAC table                                   | 9  |
| 2.8. Example for configuring packet head of downlink traffic | 10 |

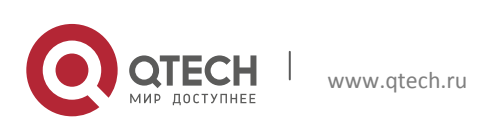

Datasheet 1. PON Introduction

## **1. PON INTRODUCTION**

This chapter contains: ONT registration authentication configuration, uplink bandwidth DBA configuration, PON port MAC table configuration and data channel configuration in uplink and downlink.

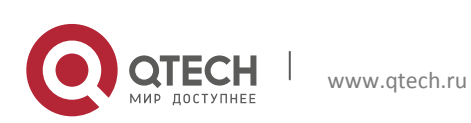

# **2. CONFIGURE PON**

#### **2.1. PON configuration task**

Table 1-1PON configuration task

| Configuration Task              |                                               | Description | Details      |
|---------------------------------|-----------------------------------------------|-------------|--------------|
| ONT registration authentication | ONT registration authentication configuration | Mandatory   | <u>1.2.2</u> |
| MAC table on PON port           | MAC table configuration                       | Optional    | <u>1.2.3</u> |
|                                 | Show MAC table                                | Optional    | <u>1.2.3</u> |
| Uplink bandwidth DBA            | Uplink DBA template configuration             | Mandatory   | <u>1.2.4</u> |
|                                 | Show uplink DBA template                      | Optional    | <u>1.2.4</u> |
| Related configuration           | Show packet statistcs on PON port             | Optional    | <u>1.2.5</u> |
|                                 | Configure uplink/downlink packet COS<br>REMAP | Optional    | <u>1.2.5</u> |
|                                 | Modify traffic head of uplink/downlink packet | Optional    | <u>1.2.5</u> |

4

#### 2.2. ONT Registration Authentication Configuration

Authentication configuration is for permitting ONT registration. Currently, there are 2 kinds of authentication: SN-based and SN+Password. SN-based can be auto-authentication and preserved configuration. When SN-based authentication enabled, ONT SN entry will determine the permission of ONT registration; when enabling SN+Password, SN and Password entry will determine the permission of ONT registration.

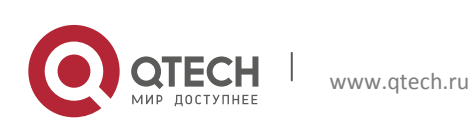

| Table 1-2 | ONT Registration Authentication | Configuration |
|-----------|---------------------------------|---------------|
|-----------|---------------------------------|---------------|

| Configuration Task                      |                                                      | Description                    |
|-----------------------------------------|------------------------------------------------------|--------------------------------|
| Enters the global configuration mode.   | configure terminal                                   |                                |
| Enable auto-find                        | ont-auto-find [ interval-time interval-time ]        | Mandatory                      |
| Disable auto-find                       | no ont-auto-find                                     | Optional                       |
| Enable auto-authentication              | ont-auto-auth                                        | Mandatory                      |
| Disable auto-authentication             | no ont-auto-auth                                     | Optional                       |
| Enters the global configuration mode.   | configure terminal                                   |                                |
| Enter PON port configuration mode       | interface pon interface-num                          |                                |
| Enable auto-find on PON port            | <b>ont-auto-find</b> [ interval-time interval-time ] | Mandatory                      |
| Disable auto-find on PON port           | no ont-auto-find                                     | Optional                       |
| Enable auto-authentication on PON port  | ont-auto-auth                                        | Mandatory                      |
| Disable auto-authentication on PON port | no ont-auto-auth                                     | Optional                       |
| ONT authentication mode                 | ont-authenticate mode {    sn      sn-<br>password } | Not support now<br>sn-password |
|                                         |                                                      |                                |
|                                         |                                                      |                                |

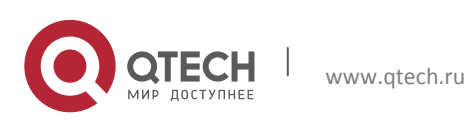

## 2.3. Configure GPON MAC table

Each PON port has a 4k MAC table.

## Table 1-3Configure GPON MAC table

| Configuration Task                                              |                                                                                                   | Description                                                                                                    |
|-----------------------------------------------------------------|---------------------------------------------------------------------------------------------------|----------------------------------------------------------------------------------------------------|
| Enters the global configuration mode.                           | configure terminal                                                                                | Optional                                                                                                    |
| Enter PON port<br>configuration mode                            | interface pon interface-num                                                                       | Optional                                                                                                    |
| Configure MAC aging time<br>and learning mode under<br>PON port | <pre>mac-address-table gpon age-time age_time { learning-mode-normal   learning-mode-move }</pre> | By default, age-<br>time : 300s, learning-mode-move                                                                             |
| Configure action for searching MAC table failed                 | mac-address-table gpon dlf { drop  <br>assign-def-gempid <gempid>   vlan-tag }</gempid>           | <b>vlan-tag</b> : MAC address which is not<br>found in MAC table, will be<br>forwarding according to vid<br>corresponded gempid |
| Configure MAC entry<br>under PON port                           | mac-address-table gpon add { dynamic  <br>static } mac vlan vid gempid gempid                     | Optional                                                                                                    |
|                                                                 | mac-address-table gpon del mac vid vid [<br>index index ]                                         | Optional                                                                                                    |
| Show MAC table under<br>PON port                                | show mac-address-table gpon info                                                                  | Optional                                                                                                    |
| Show MAC entry under<br>PON port                                | show mac-address-table gpon                                                                       | Optional                                                                                                    |
| Enters the global configuration mode.                           | configure terminal                                                                                |                                                                                                    |
| Show MAC table under<br>PON port                                | show mac-address-table gpon interface pon interface-num                                           | Optional                                                                                                    |
| Show MAC entry under<br>PON port                                | show mac-address-table gpon info<br>[interface pon interface-num ]                                | Optional                                                                                                    |

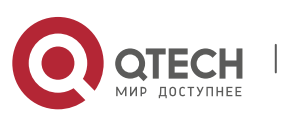

Datasheet 2. Configure PON

## 2.4. Uplink bandwidth DBA Configuration

Configure uplink bandwidth DBA template in global configuration mode.

| Configuration Task                    |                                                                                                    | Description |
|---------------------------------------|----------------------------------------------------------------------------------------------------|-------------|
| Enters the global configuration mode. | configure terminal                                                                                                    |             |
| Create /modify DBA<br>template        | profile-dba name {name} type { 1 fixed fixed-<br>bandwidth   2 assured assured-bandwidth   3<br>assured assured-bandwidth max max-bandwidth  <br>4 max max-bandwidth   5 fixed fixed-bandwidth<br>assured assured-bandwidth max max-bandwidth } | kbits/s     |
| Delete DBA template                   | <pre>no dba-profile { profile_name   all }</pre>                                                                                                    | Optional    |
| Show DBA template                     | show profile-dba                                                                                                    | Optional    |

| Table 1-4 Uplink bandwidth DBA configuratio | Table 1-4 | Uplink bandwidth DBA configuration |
|---------------------------------------------|-----------|------------------------------------|
|---------------------------------------------|-----------|------------------------------------|

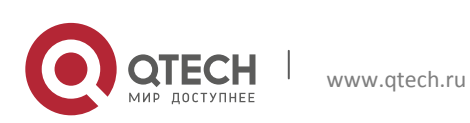

## 2.5. Related Configuration

Some related configuration about PON, such as packet statistics on PON port, downlink traffic configuration.

|                                               | Configuration Task                                                                                                    | Description                                                          |
|-----------------------------------------------|----------------------------------------------------------------------------------------------------|----------------------------------------------------------------------|
| Enters the global configuration mode.         | configure terminal                                                                                                    |                                                                      |
| Enter PON port<br>configuration mode          | interface pon interface-num                                                                                                    |                                                                      |
| Show packet statistics under PON port         | show statistic gpon                                                                                                    | Optional                                                             |
| Configure COS<br>REMAP of uplink<br>traffic   | us cos-remap priority pbits                                                                                                    | Optional<br>priority : port priority<br>bpits : traffic cos<br>value |
| Configure COS<br>REMAP of downlink<br>traffic | ds cos-remap pbits priority                                                                                                    | Optional<br>priority : port priority<br>bpits : traffic cos<br>value |
| Show COS REMAP of uplink traffic              | show us cos-remap                                                                                                    | Optional                                                             |
| Show COS REMAP of downlink traffic            | show ds cos-remap                                                                                                    | Optional                                                             |
| Modify packet head of uplink traffic          | us action <i>flow_id</i> { transparent   add-<br>outer-vlan   add-outer-vlan-wit-cfi-0  <br>add-inner-vlan   retag-outer-vlan  <br>remark-outer-vlan } | Optional<br>By<br>default : transparent                              |
| Configure the modification mode of            | ds modify mode { vid   gempid }                                                                                                    | Optional                                                             |

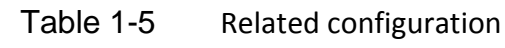

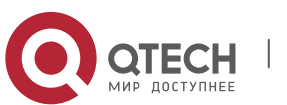

| downlink traffic                                   |                                                                                                    |                                         |
|----------------------------------------------------|----------------------------------------------------------------------------------------------------|-----------------------------------------|
| Modify packet head of downlink traffic             | ds action vid_gempid outer { transparent<br>  remove   modify } [ inner {transparent<br>  remove   modify} ] | Optional<br>By<br>default : transparent |
| Configure gempid<br>mapping on downlink<br>traffic | <b>ds gempid-remap</b> init_gempid<br>final_gempid                                                           | Optional                                |
| Show uplink action                                 | show us action                                                                                               | Optional                                |
| Show downlink action                               | show ds action                                                                                               | Optional                                |

#### **2.6.** Example for uplink DBA template configuration

1. Configuration Steps

Bandwidth granularity is 64Kbps.

GPON(config)#profile dba name bandwidth1 type 3 assured 1000

max 2000 Show configured DBA template

GPON(config)#show profile dba

name type fix assured max bandwidth1 3 128 1024 2048

## 2.7. Example PON MAC table

1. Requirement for configuring PON MAC table

Configure MAC table aging time to be 600s. And configure MAC address learning action to be move.

2. Configuration Steps

GPON(config)#interface pon 5/1

GPON(config-if-pon-5/1)#mac-address-table gpon age-time 600 learning-mode-move

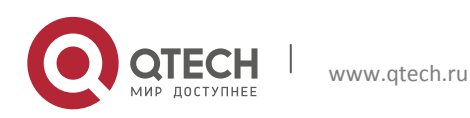

#### Datasheet 2. Configure PON

## 2.8. Example for configuring packet head of downlink traffic

1. Requirement

Downlink traffic whose gemportid=300, modify outer tag =gemportid

Configuration Steps
 GPON(config)#interface pon 5/1
 GPON(config-if-pon-5/1)#ds action 300 outer modify
 Show modification action
 GPON(config-if-pon-5/1)#show ds action

vid/gempid outer vlan command inner vlan command

300 modify transparent

Total entries: 1.

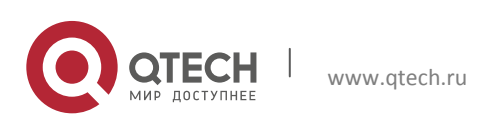